## ●変更したパスワードを忘れてしまった場合

調査対象者 ID と連絡先情報として登録したメールアドレスが分かっている場合、パスワードを再発行する ことができます。

(1) ログイン画面の「パスワードを忘れてしまった場合はこちらへ」をクリックします。

|                  | 統計調査を選択してください 🗸                                                                                                    |  |  |
|------------------|----------------------------------------------------------------------------------------------------|--|--|
|                  | 9N9Z 🗹 次回から入力省略                                                                                                    |  |  |
| 查対象者ID 😽         | ■ 次回から入力省略                                                                                                    |  |  |
| スワード<br>確認コード)   | ロノバスワードを表示する<br>ロノバスワードを表示する                                                                                                    |  |  |
| ログインに必<br>ログインに必 | 要な情報は、統計調査によって異なります。<br>要な情報をお持ちでない方は、システムを利用いただけません。                                                                                                    |  |  |
|                  | Science and the state of the state of the st |  |  |

↑ オンライン調査トップ > パスワードの再発行

| パスワードの再発行                                                                                                    |                                            |  |  |  |  |
|----------------------------------------------------------------------------------------------------|--------------------------------------------|--|--|--|--|
| パスワードの再発行                                                                                                    |                                            |  |  |  |  |
| 既に政府統計オンライン調査総合窓口へログインし、メールアドレスのご登録が完了している方は、パスワ<br>す。<br>メールアドレスの登録が不要な統計調査やパスワード再発行が無効な統計調査の場合は、パスワードの再発<br>された説明資料に記載されている問い合わせ先へご連絡ください。<br>パスワード再発行へ | !ードを再発行することができま<br><b>:行ができません。あらかじめ配布</b> |  |  |  |  |

(3) 政府統計コード、調査対象者 ID、連絡先情報として登録したメールアドレス(4<sup>分</sup>参照)を入力し、 「再発行」ボタンをクリックします。

| ,         | ペスワードの再発行  |               |   |                                         |  |  |
|-----------|------------|---------------|---|-----------------------------------------|--|--|
| 再しメ       |            |               |   |                                         |  |  |
| 11 Consta | 政府統計コード 必須 | 統計調査を選択してください | ~ | 以前ログインした際に連絡先情報とし<br>て登録したメールアドレスを入力する。 |  |  |
|           | 調查対象者ID 必須 |               |   |                                         |  |  |
|           | メールアドレス 必須 |               |   | ※登録いただいたメールアドレスを入力してください。               |  |  |

※連絡先情報としてメールアドレスを登録していない or 登録したメールアドレスと異なる場合は、エラー

メッセージが表示されます。

| 政府統計コード、   | 調査対象者IDまたはメールアドレスが誤ってい                        | います。                      |
|------------|-----------------------------------------------|---------------------------|
| 政府統計コード 必須 | <ul><li>統計調査を選択してください </li><li>9N9Z</li></ul> |                           |
| 調查対象者ID 必須 | M910005011                                    |                           |
| メールアドレス 必須 | maikin-taro@mhlw.go.jp                        | ※登録いただいたメールアドレスを入力してください。 |

## (4)パスワードの再発行に成功すると、再発行パスワードを記載したメールが届きます。

| 政府統計オンライン調査総合窓口                                        | 😡 ムくあるご質問 🛛 お問い合わせ                                                                                                    |
|--------------------------------------------------------|----------------------------------------------------------------------------------------------------|
| ↑オンライン調査トップ > 処理結果確認                                   |                                                                                                    |
| 処理結果確認                                                 | アイル メッセージ ② ② ② ② ② ② ③ ご ○ 1 ○ 1 ○ 1 ○ 1 ○ 1 ○ 1 ○ 1 ○ ○ ○ ○ ○ ○ ○ ○ ○ ○ ○ ○ ○ ○ ○ ○ ○ ○ ○ ○ ○ ○ ○ ○ ○ ○ ○ ○ ○ ○ ○ ○ ○ ○ ○ ○ ○ ○ ○ ○ ○ ○ ○ ○ ○ ○ ○ ○ ○ ○ ○ ○ ○ ○ ○ ○ ○ ○ ○ ○ ○ ○ ○ ○ ○ ○ ○ ○ ○ ○ ○ ○ ○ ○ ○ ○ ○ ○ ○ ○ ○ ○ |
| パスワードを再発行しました。<br>再発行したパスワードは、登録いただいたメールアドレスあてに送信しました。 | CC:<br>(件名: <1>>5-7>)調査>ステム> 再発行/(スワードの連絡<br>以下のようにパスワードを再発行しました。<br>8geDGjqM<br>再発行パスワードの有効時間は1時間です。<br>ロググ・2後は必ずパスワードを変更してください。                                                                                         |
| 再発行パスワードの有効時間は<br>1時間です。再発行後は速やか<br>にログインをお試しください。     |                                                                                                    |

- (5) 再発行パスワードでログインします。ログイン後はパスワードの変更画面が表示されるので、任意のパスワ ードを設定してください。(4<sup>分-</sup>参照)
- ※調査対象者 ID または連絡先情報として登録したメールアドレスが分からない or メールアドレスを登録していない 場合は、コールセンターまでご連絡ください。